## 'rocess a Refund or Reversal with a New Check Jumber

t Modified on 03/07/2024 8:14 am EST

id your payer send back an EOB that contains a refund or reversal? If the EOB contain**snew check umber**, learn how to create a new check to process the refund/reversal.

Processing a refund/reversal with a new check number? Reference ourProcess a Refund or Reversal with an Existing Check Number Help Article for step by step instructions.

- 1. Select Payment > Post.
- 2. Fill in the option for Insurance Payment.
- 3. Click on the **Q** next to **Payment By** to search for the insurance payer you received the payment from. Or click on the claim **i** icon to "**Find by Claim**".
- 4. Enter the check information (Payment Amount, Received/Check Date, Check/EFT#, Other Ref#, and Source), and then click **Apply as EOB**.
- 5. In the **Payment** window, choose any of the options below to **Add payments for**:
  - 1. Claim: Search for any other claim you would like to associate with this EOB.
  - 2. Account Debit: This will search for debits.
  - 3. Claims at <PAYER NAME>: This will search for claims that are currently at the payer the EOB is associated with.
- 6. Click on the **Payment Line** to open the detailed payment information for the selected claim.
- 7. Click the Action drop-down and select Refund/Reversal.
- 8. Select if you want to automatically reverse the payment or if you want to manually enter a corrected payment.
- 9. Click on the Status drop-down and set to Claim At [Insurance] or the desired status.

## 1. If the option to automatically reverse the payment was selected, skip to step 12.

- 10. In the **Paid** field, enter a minus sign (-) and the refund amount.
- 11. In the Adjustment field, enter a minus sight (-) and the reversal amount.
- 12. Click the **Done** button.

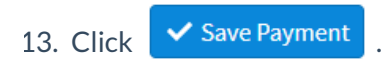